## CONFIGURAZIONE NUOVO SISTEMA DI POSTA CON IPAD E IPHONE

1. Dalla schermata principale fare un tap sull'icona impostazioni

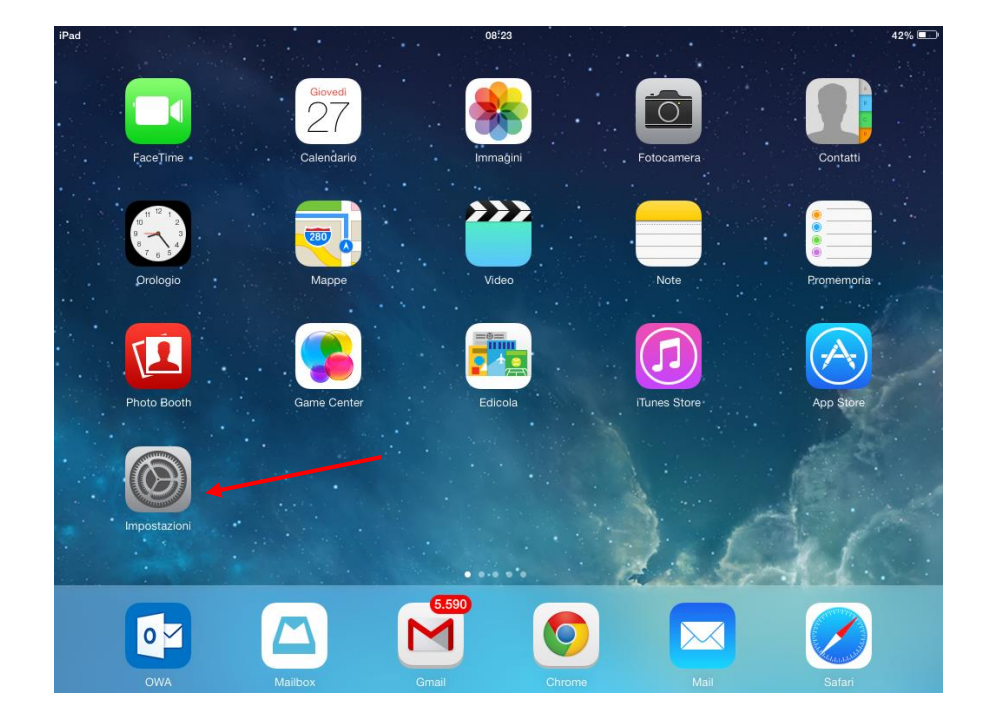

2. Scegliere la voce "posta, contati e calendari" dalla colonna a sinistra e successivamente la voce "Aggiungi account" sulla destra

| iPad 🗟       |                          | 08:35                                                                                              | 40% 💷        |
|--------------|--------------------------|----------------------------------------------------------------------------------------------------|--------------|
| Impostazioni |                          | Posta, contatti, calendari                                                                         |              |
|              |                          |                                                                                                    |              |
| ≻            | Uso in aereo             | ACCOUNT                                                                                            |              |
| <b>?</b>     | Wi-Fi SS                 | -UD Contatti, Calendari, Safari, Promemoria, Immagini, Trova il mio iPad, Documenti e dati, Backup | >            |
| *            | Bluetooth                | Exchange   No Posta, Contatti, Calandari, Bromamoria, Note                                         | >            |
|              |                          | Aggiungi account                                                                                   | >            |
|              | Centro Notifiche         |                                                                                                    |              |
|              | Centro di Controllo      | Scarica nuovi dati Pus                                                                             | sh >         |
| C            | Non disturbare           | MAIL                                                                                               |              |
|              |                          | Anteprima 2 line                                                                                   | e >          |
| Ø            | Generali                 | Mostra etichetta A/Cc                                                                              | $\mathbb{D}$ |
| <b>(</b> )   | Suoni                    | Stile contrassegno Colo                                                                            | re >         |
| *            | Sfondi e luminosità      | Conferma eliminaz.                                                                                 | $\mathbb{D}$ |
|              | Privacy                  | Carica immagini                                                                                    | $\bigcirc$   |
|              |                          | Organizza in thread                                                                                | $\bigcirc$   |
|              | ICloud                   |                                                                                                    |              |
| Q            | Posta, contatti, calenda | Mittente in Ccn                                                                                    |              |
|              | Note                     | Aumenta livello citazione                                                                          | Sì S         |

3. Nella lista proposta scegliere la voce "Exchange"

| iPad 🗟 | S 08:25 41%<br>Benvenuto in Mail |
|--------|----------------------------------|
|        |                                  |
|        | Cloud                            |
|        | E 🛛 Exchange                     |
|        | Google <sup>.</sup>              |
|        | YAHOO!                           |
|        | Aol.                             |
|        | Outlook.com                      |
|        | Altro                            |
|        |                                  |
|        |                                  |
|        |                                  |
|        |                                  |

4. Nella finestra che compare inserire il proprio indirizzo di posta elettronica e la relativa password

| iPad 후 |                   | _           | 41% 🔳   |     |           |
|--------|-------------------|-------------|---------|-----|-----------|
|        | Annulla           | Exchange    | Success | ivo |           |
| _      | E mail            | Parianda it |         |     |           |
|        | Password Richie   | @azienda.it |         | -   |           |
|        | Descrizione Excha |             |         | -   |           |
|        |                   |             |         |     |           |
|        |                   |             |         |     |           |
|        |                   |             |         |     |           |
|        |                   |             |         |     |           |
| Q W E  | RT                | Y           | UI      | 0 P | $\otimes$ |
| A S    | D F               | G H         | JK      | L   | invio     |
| С Z X  | C V               | В           | NM      | @ . | Ŷ         |
| .?123  |                   |             |         |     |           |

5. La schermata successiva riporta un riepilogo dell'account appena configurato, cliccando su "salva" si conclude la configurazione.

| iPad 🗢 |         |            | 08:28            |       | 41% 🔳 |
|--------|---------|------------|------------------|-------|-------|
|        |         | Be         | envenuto in Mail |       |       |
|        |         |            |                  |       |       |
|        | Annulla |            | Exchange         | Salva |       |
|        |         |            |                  |       |       |
|        |         | Posta      |                  |       |       |
|        | 1       | Contatti   |                  |       |       |
|        | -       | Calendari  |                  |       |       |
|        |         | Promemoria |                  |       |       |
|        |         | Note       |                  |       |       |
|        |         |            |                  |       |       |
|        |         |            |                  |       |       |
|        |         |            |                  |       |       |
|        |         |            |                  |       |       |
|        |         |            |                  |       |       |
|        |         |            |                  |       |       |
|        |         |            |                  |       |       |
|        |         |            |                  |       |       |
|        |         |            |                  |       |       |
|        |         |            |                  |       |       |